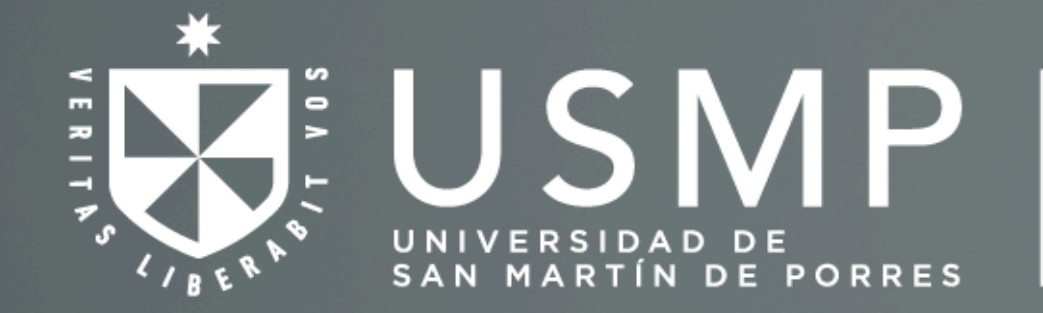

Centro de Idiomas de la Universidad de San Martín de Porres

# ¿Cómo hacer tu matrícula?

(Solo reingresantes o por examen clasificación)

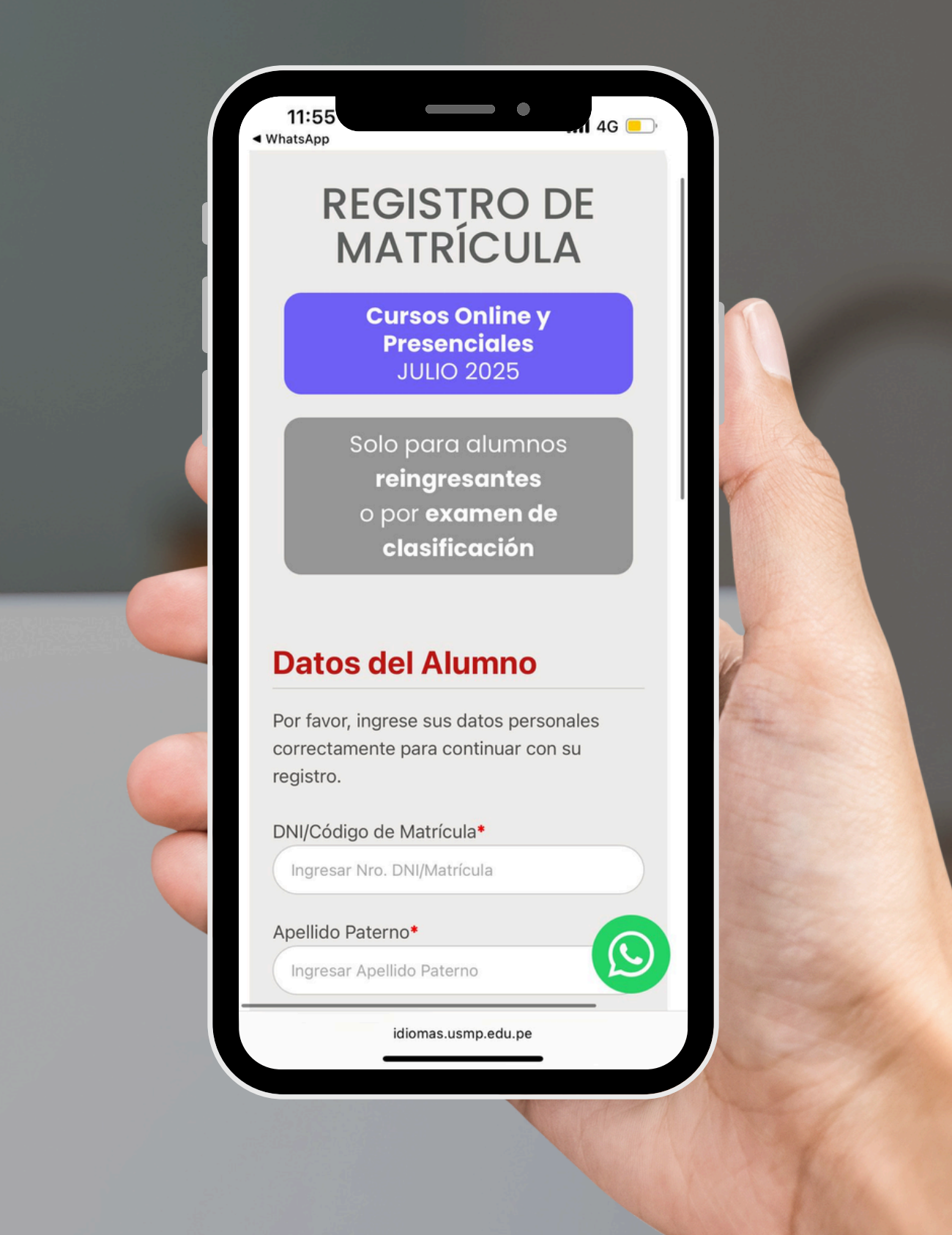

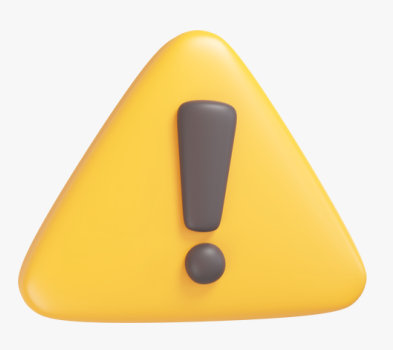

El registro de matrícula está disponible solo para alumnos

reingresantes o que ingresaron por examen de clasificación.

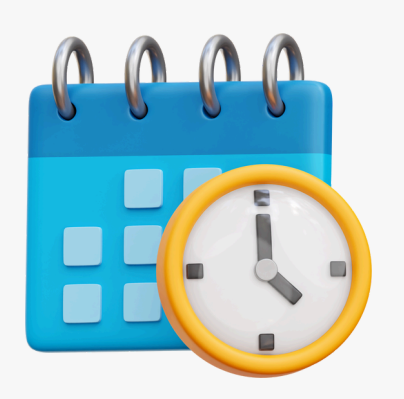

Antes de registrar tu matrícula, verifica primero los horarios de la modalidad en la que deseas estudiar. Puedes consultarlos en la web del Centro de Idiomas, en la pestaña "Horarios", a partir del día 20 del mes anterior al inicio de clases.

## 1. Ingresa a la página web

Entra a: <u>https://idiomas.usmp.edu.pe/</u>

Luego, dirígete a la pestaña que dice: "Formulario de matrícula para reingresantes y por examen de clasificación"

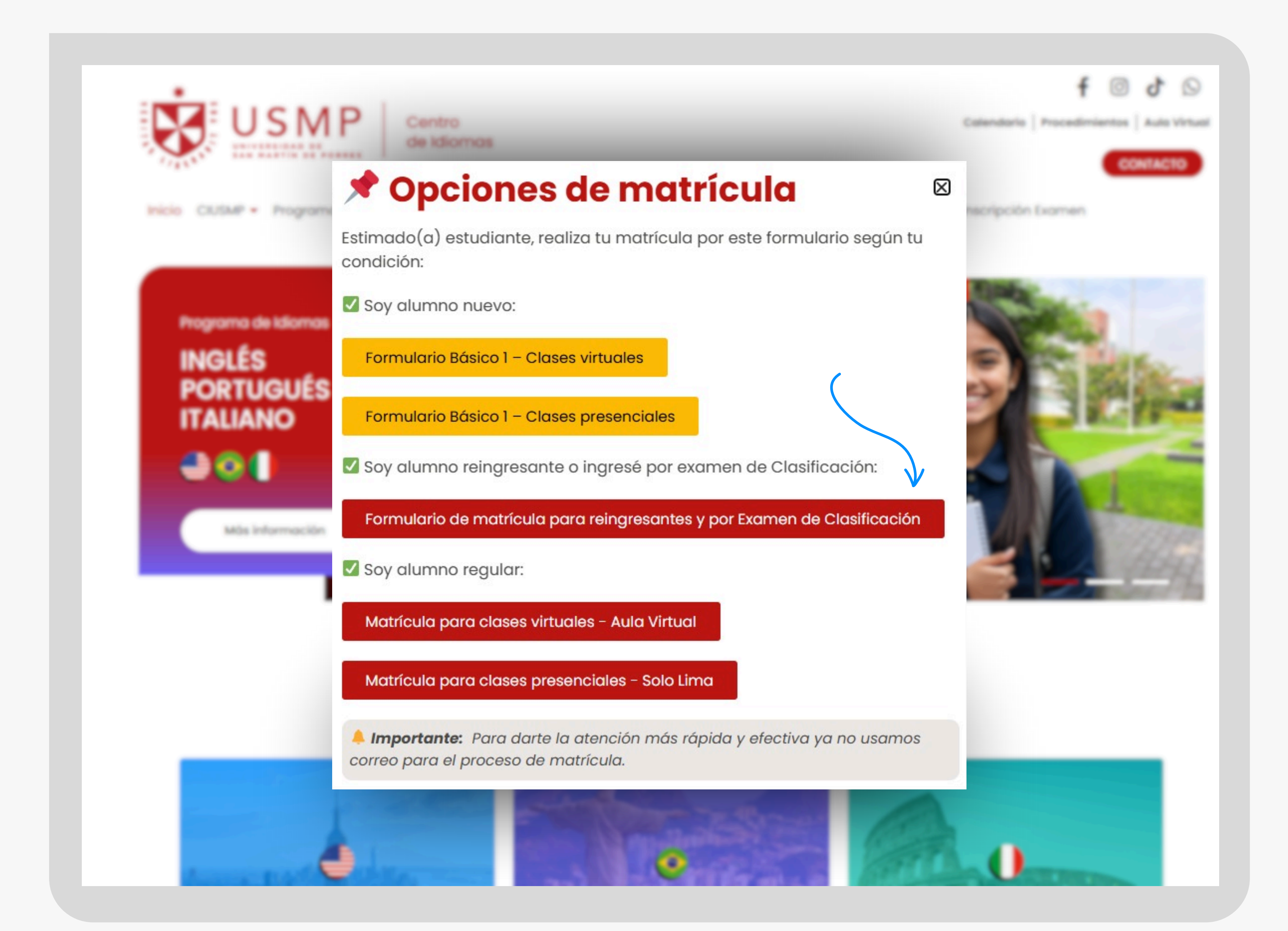

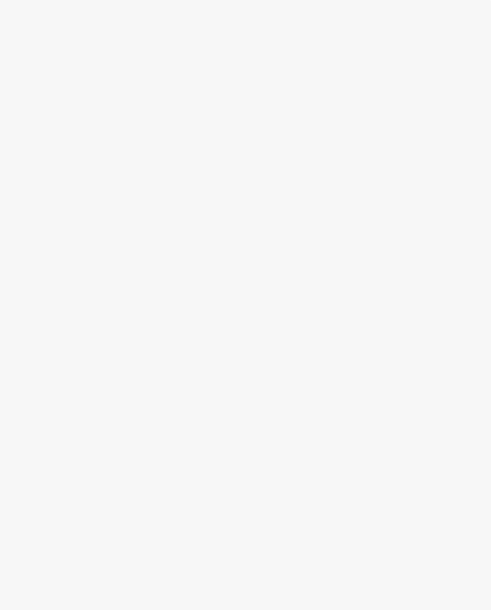

## 2. Completa tus datos personales

## **REGISTRO DE MATRÍCULA**

**Cursos Online y Presenciales** JULIO 2025

Solo para alumnos **reingresantes** o por **examen de clasificación** 

### **Datos del Alumno**

| ONI/Código de Matrícula*    | Apellido Paterno*         |
|-----------------------------|---------------------------|
| Ingresar Nro. DNI/Matrícula | Ingresar Apellido Paterno |
| Apellido Materno*           | Nombre(s)*                |
| Ingresar Apellido Materno   | Ingresar Nombre(s)        |
| Correo*                     | Celular*                  |
| Ingresar Correo             | Ingresar teléfono         |

## 3. Selecciona tus datos de matrícula

Llena todos los campos que te pide el formulario y asegúrate de que la información esté correcta antes de continuar.

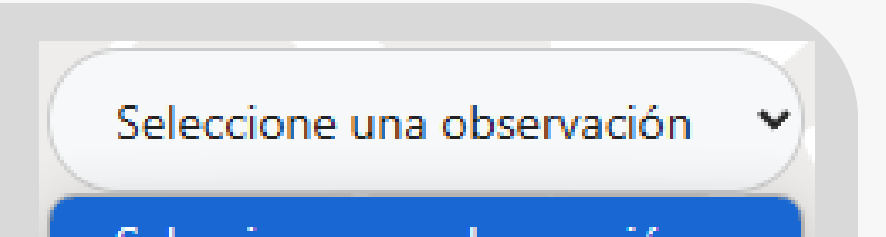

Seleccione sus datos de matrícula

#### Seleccione una observación

Reingresante

Por Examen de Clasificación

Indícanos si eres reingresante o ingresaste por examen de clasificación. Indica los datos del curso en el que deseas estudiar durante el ciclo Julio 2025.

| Observación/Comentarios*      | Seleccione una observación 🗸 |   |
|-------------------------------|------------------------------|---|
| Clases*                       | Programa*                    |   |
| —Por favor, elige una opción— | Por favor, elige una opción— | ~ |
| Modalidad*                    | Turno*                       |   |
| Seleccione una modalidad      | Seleccione un turno          |   |
| Nivel*                        | Horario*                     |   |
| Seleccione un nivel           | Por favor, elige una opción  |   |
|                               |                              |   |

Clases\* —Por favor, elige una opción— —Por favor, elige una opción— Presencial - Santa Anita (Lima) Virtual

Indícanos si quieres estudiar de manera online o presencial en Santa Anita (Lima)

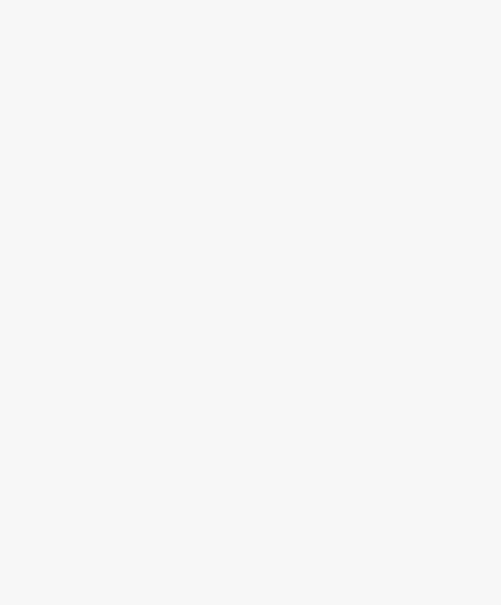

## 4. Completa tus datos de pago

Recuerda primero generar tu recibo y luego realizar el pago.

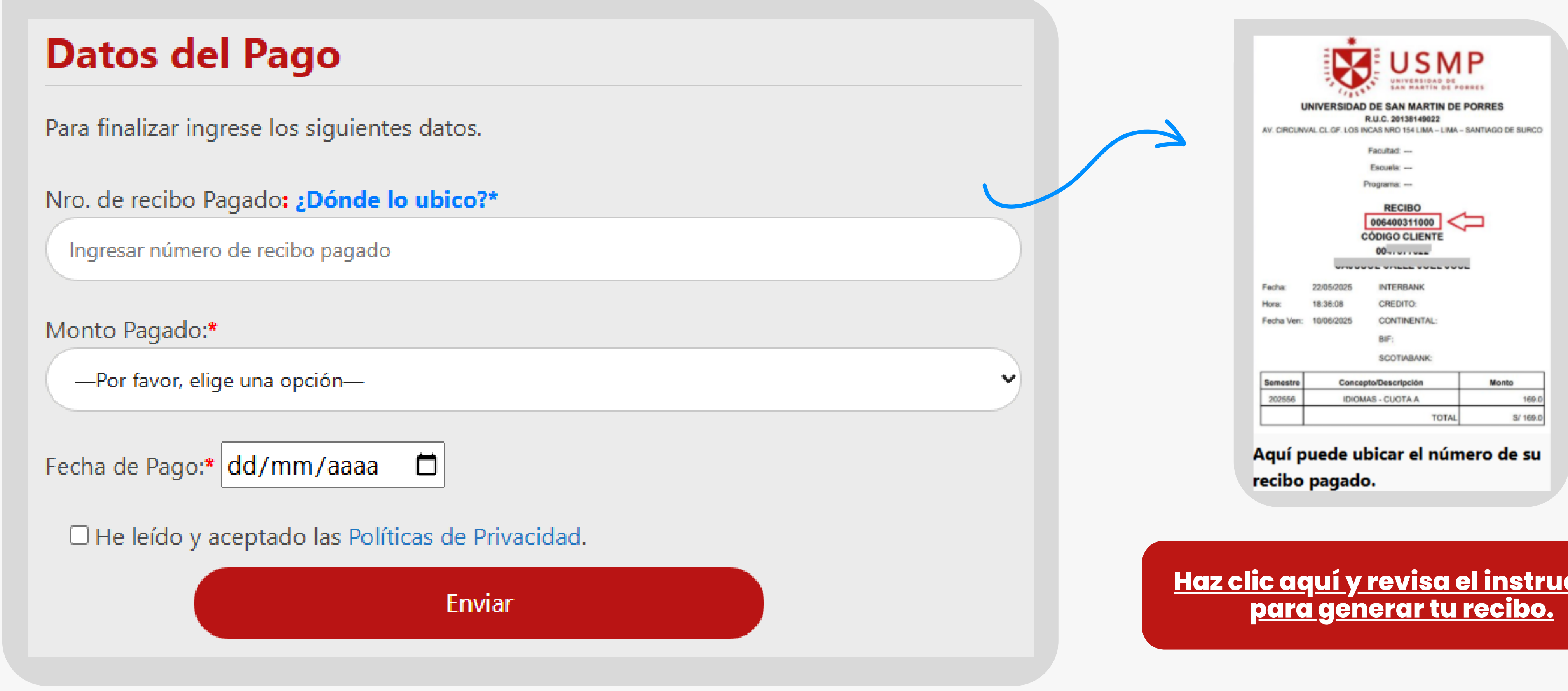

<u>Haz clic aquí y revisa el instructivo</u>

Una vez que hayas completado todo correctamente, te saldrá un mensaje de confirmación.

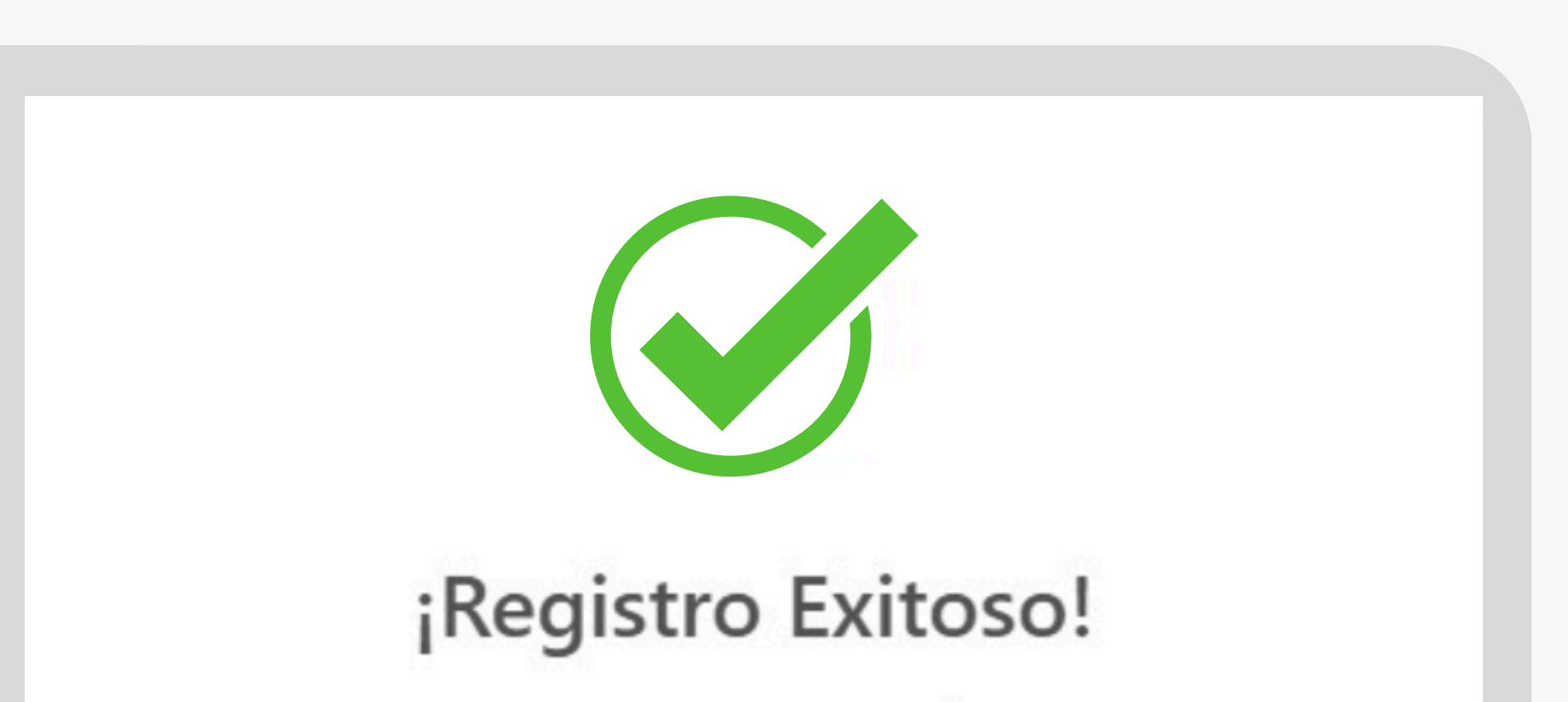

¡GRACIAS POR REGISTRAR SU MATRÍCULA EN IDIOMAS USMP! EN CASO DE HABER ALGUNA OBSERVACIÓN NOS PONDREMOS EN CONTACTO CON USTED.

Entendido

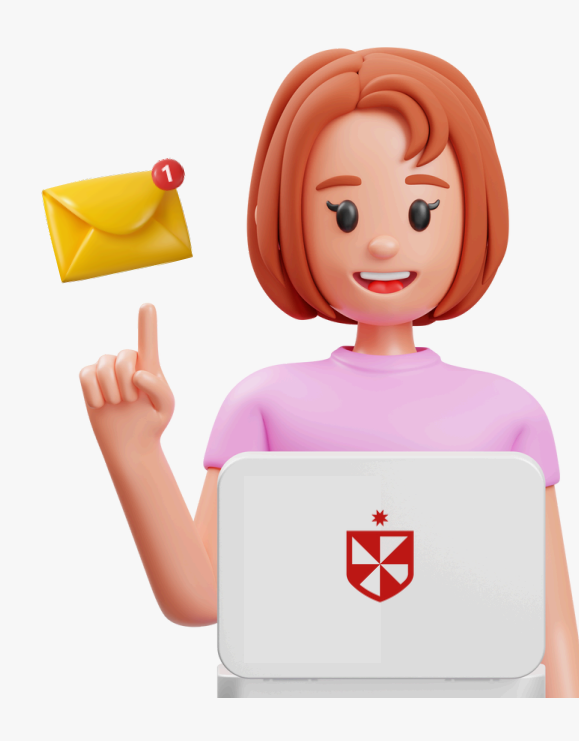

上 Importante:

Online: Recibirás el acceso a tu aula virtual en el correo que indicaste en el formulario, una vez que se haya validado tu pago.

**Presencial:** Verifica el número de tu aula en la pestaña "Horarios" de la web del Centro de Idiomas antes de asistir a clases.